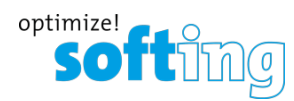

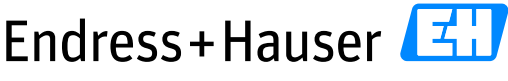

List of Tested Devices and Versions SYT01

Version 1.00.00

# List of Tested Devices and Versions SYT01

# Softing smartLink and HART over PROFIBUS for

# Siemens ET200M and ET200SP

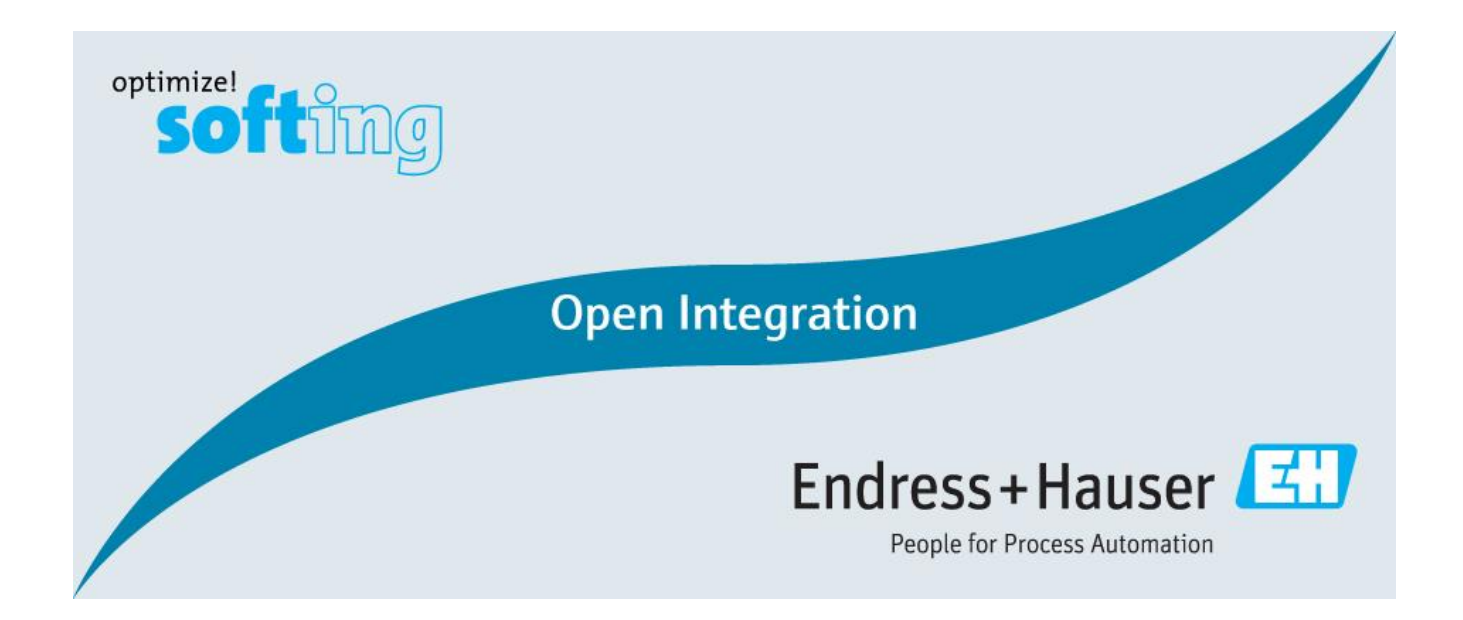

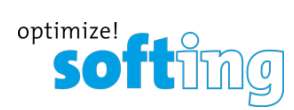

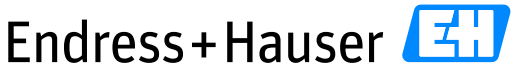

List of Tested Devices and Versions SYT01

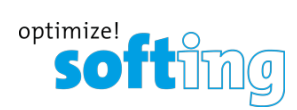

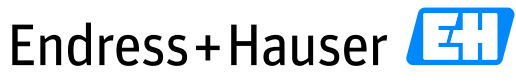

#### List of Tested Devices and Versions SYT01

Version 1.00.00

# **Table of Contents**

| 1 | Doc  | cument Information                 | 4 |
|---|------|------------------------------------|---|
|   | 1.1  | Purpose and Scope                  | 4 |
|   | 1.2  | Document History                   | 4 |
|   | 1.3  | Related Documents                  | 4 |
| 2 | Pro  | cess Control System                | 5 |
|   | 2.1  | Reference Hardware                 | 5 |
|   | 2.2  | Reference Software                 | 5 |
| 3 | Fiel | ld Network Infrastructure          | 5 |
|   | 3.1  | Reference Hardware                 | 5 |
|   | 3.1. | .1 HART over PROFIBUS Remote IOs   | 5 |
|   | 3.1. | .2 Ethernet to PROFIBUS DP Gateway | 6 |
|   | 3.2  | Reference Software                 | 6 |
|   | 3.3  | Netilion – connecting to IIoT      | 7 |
|   | 3.3. | .1 Reference Hardware              | 7 |
|   | 3.3. | .2 Reference Digital Services      | 7 |
| 4 | Plai | nt Asset Management System         | 8 |
|   | 4.1  | Reference Software                 | 8 |
| 5 | Fiel | d Devices                          | 8 |
|   | 5.1  | HART devices                       | 8 |

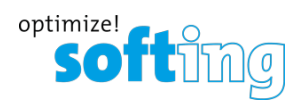

List of Tested Devices and Versions SYT01

Version 1.00.00

# **1** Document Information

# **1.1** Purpose and Scope

This document lists all relevant components and devices with versions as used for testing of the Reference Topology SYT01. All content of this document is jointly developed, reviewed and approved by Softing and Endress+Hauser as a common deliverable of Open Integration.

# **1.2 Document History**

This is version 1.00.00 of this document. Version history:

| Version | Released | Description     |
|---------|----------|-----------------|
| 1.00.00 | 2022-06  | Initial version |

# **1.3 Related Documents**

Please refer to related documents as listed below:

| Document             | Description                    |
|----------------------|--------------------------------|
| SD02925S/04/EN/01.22 | Reference Topology SYT01       |
| SD02926S/04/EN/01.22 | Integration Tutorial SYT01     |
| SD02927S/04/EN/01.22 | Integration Test Summary SYT01 |

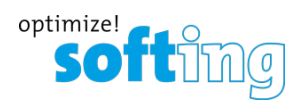

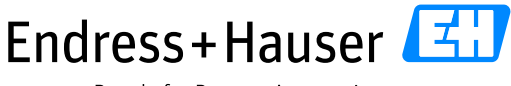

List of Tested Devices and Versions SYT01

Version 1.00.00

# 2 Process Control System

### 2.1 Reference Hardware

| SIEMENS | Detail           | Description         |
|---------|------------------|---------------------|
| S7-300  | Function         | Controller          |
|         | Order name, code | 6ES7 315-2EH14-0AB0 |
|         | Serial No.       | C-K2SP2760 2018     |
| a       | FW version       | V3.2.14             |

# 2.2 Reference Software

| SIEMENS        | Detail           | Description                                                  |
|----------------|------------------|--------------------------------------------------------------|
| SIMATIC Step 7 | Function         | Configuration and Programming of Siemens SIMATIC Controllers |
|                | Order code       | 6ES7810-4CC11-0YA7                                           |
|                | SW version       | V5.6 + SP2 / K5.6.2.0                                        |
|                | Operating system | Win 7 Pro 64 bits                                            |

# 3 Field Network Infrastructure

#### 3.1 Reference Hardware

#### 3.1.1 HART over PROFIBUS Remote IOs

ET200M Reference hardware:

| SIEMENS           | Article       | Description                         |
|-------------------|---------------|-------------------------------------|
| Interface Module  | Function      | ET200M IM-153-2                     |
|                   | Order code    | 6ES7 153-2BA02-0xB0                 |
|                   | Serial number | C-XNUB25932009                      |
|                   | FW version    | V 5.0.16                            |
| HART Analog Input | Function      | HART Analog Input SM331, 8 channels |
|                   | Order code    | 6ES7 331-7TF01-0AB0                 |
|                   | Serial number | C-X2UB6456                          |
|                   | FW version    | V 2.0.2                             |

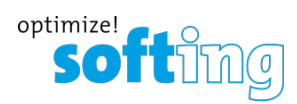

List of Tested Devices and Versions SYT01

Version 1.00.00

# ET200SP Reference hardware:

| SIEMENS                                                                                                    | Article       | Description                         |
|----------------------------------------------------------------------------------------------------|---------------|-------------------------------------|
| Interface Module                                                                                                    | Function      | ET200M IM-153-2                     |
| and the second second s | Order code    | 6ES7 134-6TD00-0CA1                 |
|                                                                                                    | Serial number | C-F0AD2532                          |
|                                                                                                    | FW version    | V 5.0.16                            |
| HART Analog Input                                                                                                    | Function      | HART Analog Input SM331, 8 channels |
| Contraction of the local division of the local division of the loc | Order code    | 6ES7 134-6TD00-0CA1                 |
|                                                                                                    | Serial number | C-FBEL9159                          |
|                                                                                                    | FW version    | V 2.0.2                             |

### 3.1.2 Ethernet to PROFIBUS DP Gateway

| softing   | Article                    | Description            |
|-----------|----------------------------|------------------------|
| smartLink | Function                   | PROFIBUS Master Class2 |
|           | Order code                 | GEA-YN-026000          |
|           | Serial number              | 204100319              |
| ACIUM     | FW version                 | 1.11.00.17524          |
|           | Other relevant information |                        |

# 3.2 Reference Software

| softing    | Detail           | Description                         |
|------------|------------------|-------------------------------------|
| epGate PB  | Function         | Search and Configure Discovery Tool |
| (m)(B)     | Order code       | -                                   |
| Search And | SW version       | V2.00                               |
| Configure  | Operating system | Windows 10 Professional (64 bit)    |

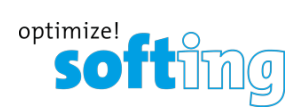

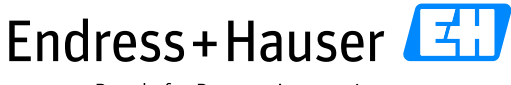

List of Tested Devices and Versions SYT01

Version 1.00.00

# 3.3 Netilion – connecting to IIoT

### 3.3.1 Reference Hardware

| Endress + Hauser | Article                    | Description                                                                  |
|------------------|----------------------------|------------------------------------------------------------------------------|
| FieldEdge SGC500 | Function                   | Industrial edge device for connecting field devices to the Netilion<br>Cloud |
|                  | Order code                 | SCGC500-AB                                                                   |
|                  | Serial number              | E239474                                                                      |
|                  | FW version                 | 3.00.01-5747                                                                 |
|                  | Other relevant information |                                                                              |

### 3.3.2 Reference Digital Services

| Endress + Hauser   | Article              | Description                                           |
|--------------------|----------------------|-------------------------------------------------------|
| Netilion Value     | Function             | Digital monitoring service                            |
|                    | Service Subscription | Value - Premium<br>500 Assets with 2GB of storage     |
| Netilion Analytics | Function             | Field device management service                       |
|                    | Service Subscription | Analytics - Premium<br>500 Assets with 2GB of storage |
| Netilion Health    | Function             | Field device diagnostics service                      |
|                    | Service Subscription | Health - Premium<br>500 Assets with 2GB of storage    |
| Netilion Library   | Function             | File management service                               |
| 000                | Service Subscription | Library - Premium<br>500 Assets with 2GB of storage   |

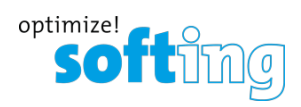

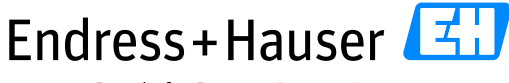

List of Tested Devices and Versions SYT01

Version 1.00.00

# 4 Plant Asset Management System

# 4.1 Reference Software

| Endress+Hauser 🖾 | Article          | Description                                                                         |
|------------------|------------------|-------------------------------------------------------------------------------------|
| FieldCare        | Function         | Configuration, commissioning and condition monitoring of intelligent field devices. |
| E                | Order code       | SFE500-NEGZ101                                                                      |
| FieldCare        | SW version       | V2.16.00                                                                            |
|                  | DTM library      | V2.49.00                                                                            |
|                  | Operating system | Windows 10 Enterprise Version 1809 (64bits)                                         |

# 5 Field Devices

### 5.1 HART devices

Reference hardware:

| Endress + Hauser | Detail        | Description                                        | Device Type |
|------------------|---------------|----------------------------------------------------|-------------|
| Cerabar M        | Function      | Absolute and Gauge Pressure Transmitter            | 0x0019      |
|                  | Order Code    | PMP51-AA21JA1KGBGCJA1+AAPA78                       |             |
|                  | Serial No.    | KC01B601129                                        |             |
|                  | FW version    | 01.00.03                                           |             |
|                  | HART revision | 6.0                                                |             |
|                  | DTM           | Cerabar M 5x / PMx 5x / V1.00.xx                   |             |
|                  |               | V1.4.188.39 / 2017-03-31 / DTM Library 2.49        |             |
| Deltabar S       | Function      | Differential Pressure Transmitter                  | 0x1117      |
|                  | Order Code    | PMD75-ABA7D11BAAA+PB72Z1                           |             |
|                  | Serial No.    | KC02950109D                                        |             |
|                  | FW version    | 02.30.06                                           |             |
|                  | HART revision | 7.0                                                |             |
|                  | DTM           | Deltabar S / xMD7x / HART / FW2.30.zz / Dev.Rev.23 |             |
|                  |               | V1.4.189.51 / 2018-02-19 / DTM Library 2.49        |             |

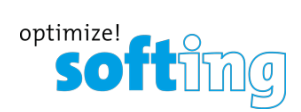

| Endress+Hauser 🛃 |  |  |
|------------------|--|--|
|------------------|--|--|

### List of Tested Devices and Versions SYT01

| Endress + Hauser | Detail        | Description                                                 | Device Type |
|------------------|---------------|-------------------------------------------------------------|-------------|
| Deltapilot S     | Function      | Hydrostatic Level Transmitter                               | 0x111A      |
|                  | Order Code    | FMB70-ABA1F121GCAAPA72Z1                                    |             |
|                  | Serial No.    | KC0095010AE                                                 |             |
| W                | FW version    | 02.30.06                                                    |             |
|                  | HART revision | 7.0                                                         |             |
|                  | DTM           | Deltapilot S / FMB 70 / HART / Fw 2.30.zz / Dev. Rev. 23    |             |
|                  |               | V1.4.189.51 / 2018-02-19 / DTM Library 2.49                 |             |
| Liquiline M      | Function      | Liquid Analyzer Transmitter                                 | 0x11A0      |
| 128              | Order Code    | CM42-MAA000EAE011                                           |             |
| 4.20             | Serial No.    | KC008605G00                                                 |             |
|                  | FW version    | 02.04.01                                                    |             |
|                  | HART revision | 7.5                                                         |             |
|                  | DTM           | Liquiline pHORP / CM42 /HART / FW 2.04.zz / Dev.Rev.04      |             |
|                  |               | V2.4.0.22 / 2017-06-07 / DTM Library 2.49                   |             |
| iTHERM           | Function      | Temperature Transmitter                                     | 0x11CC      |
| <b>T</b> .       | Order Code    | TR10-ABA1CAS1M2000TZD                                       |             |
| Ţ                | Serial No.    | KC05CE14152                                                 |             |
| ł                | FW version    | 01.01.16                                                    |             |
|                  | HART revision | 7.5                                                         |             |
|                  | DTM           | iTEMP / TMT82 / HART / FW 1.01.zz / Dev.Rev2                |             |
|                  |               | V1.10.423.4213 / 2018-03-01 / DTM Library 2.49              |             |
| iTHERM TrustSens | Function      | Compact thermometer with self-calibration                   | 0x11CF      |
|                  | Order Code    | TM371-1PC4/101                                              |             |
|                  | Serial No.    | N3044004487                                                 |             |
|                  | FW version    | 01.00.04                                                    |             |
|                  | HART revision | 7.6                                                         |             |
|                  | DTM           | TrustSens / TM371-TM372 / HART / FW 1.00.zz /<br>Dev.Rev.01 |             |
|                  |               | V1.11.301.4871 / 2018-10-10 / DTM Library 2.49              |             |

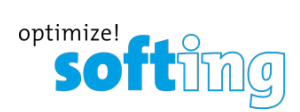

| Endress+Hauser 🗸 | ۲, |
|------------------|----|
|                  |    |

### List of Tested Devices and Versions SYT01

| Endress+Hauser | Detail        | Description                                                   | Device Type |
|----------------|---------------|---------------------------------------------------------------|-------------|
| Levelflex      | Function      | Guided Radar Level Transmitter                                | 0x1122      |
| ţ0             | Order Code    | FMP51-AAACCAAAA4GDJAAEH71Z1                                   |             |
|                | Serial No.    | N202500112C                                                   | -           |
|                | FW version    | 01.03.01                                                      | -           |
|                | HART revision | 7.5                                                           |             |
|                | DTM           | Levelflex / FMP5x / HART / FW 1.03.zz / Dev.Rev.4             | -           |
|                |               | V1.10.1.2369 / 2017-06-08 / DTM Library 2.49                  | -           |
| Micropilot     | Function      | Radar Level Transmitter                                       | 0x1128      |
|                | Order Code    | FMR51-AAACCABAA5RVJAAEH72Z1                                   | -           |
|                | Serial No.    | N2008D01134                                                   |             |
|                | FW version    | 01.02.01                                                      | -           |
|                | HART revision | 7.5                                                           | -           |
|                | DTM           | Micropilot / FMR6x / HART / FW 1.00.zz / Dev.Rev.1            |             |
|                |               | V1.10.0.807 / 2017-06-08 / DTM Library 2.49                   | -           |
| Prosonic M     | Function      | Ultrasonic Level Transmitter                                  | 0x0011      |
|                | Order Code    | FMU40-ANB2A21                                                 | -           |
| <b>V</b>       | Serial No.    | N201510109A                                                   | -           |
| •              | FW version    | 01.04.02                                                      | -           |
|                | HART revision | 5.0                                                           | -           |
|                | DTM           | Prosonic M / FMU 4x / V4.xx                                   | -           |
|                |               | V1.4.188.39 / 2017-03-31 / DTM Library 2.49                   | -           |
| Promass 300    | Function      | Coriolis Flow Transmitter                                     | 0x113B      |
|                | Order Code    | 8F3B08-AAIBAAAGAASAAASAA1AAEAEBLAZ1                           |             |
|                | Serial No.    | LB0ECE02000                                                   | -           |
|                | FW version    | 01.00.02                                                      | -           |
|                | HART revision | 7.4                                                           |             |
|                | DTM           | Promass 300 500 / 8x3x8x5x / HART FW 1.00.zz /<br>Dev.Rev. 01 |             |
|                |               | V1.8.0.224 / 2016-07-25 / DTM Library 2.49                    |             |

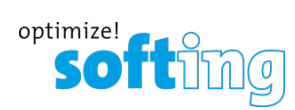

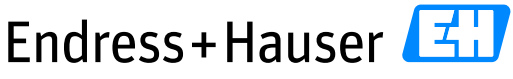

List of Tested Devices and Versions SYT01

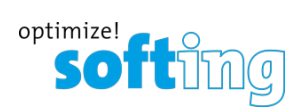

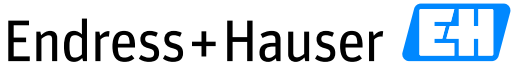

List of Tested Devices and Versions SYT01

Version 1.00.00

www.endress.com/open-integration